# Авторський профіль науковця у Publons

Відділ інформаційно-аналітичного моніторингу Наукової бібліотеки ОНУ імені І. І. Мечникова липень 2019

# Інтеграція платформи ResearcherID до Publons

15 квітня 2019 року ResearcherID та Publons, що входять до Web of Science Group, об'єднались, щоб науковець міг отримати всі переваги від використання Web of Science, ResearcherID і Publons на одній платформі.

- Якщо профілі було створено раніше, вони об'єднані зі збереженням усіх даних, що були зроблені у облікових записах ResearcherID i Publons.
- Якщо Ваш профіль ResearcherID мав статус «приватний», то він не доступний з 12 квітня 2019 року. Ваші збережені публікацій будуть як і раніше доступні в EndNote, і ви зможете створити новий ResearcherID в Publons в будь-який момент, зареєструвавши новий профіль і додавши хоча б одну власну публікацію з Web of Science.

# Об'єднання можливостей ResearcherID та Publons

Publons - це обліковий запис вченого, де інші члени спільноти можуть бачити публікації, перевірені експертні оцінки, підтверджені членства в редакційній колегії та записи редакторів, які складають ваш підтверджений запис внесків у дослідження.

Профіль Publons дозволяє:

- створювати профіль вченого;
- формувати перелік власних публікацій;
- асоціювати свій профіль з ORCID;
- здійснювати пошук вчених або груп авторів по темі, що цікавить досліджень;
- створювати запрошення до співпраці;
- переглядати бібліометричні метрики;
- розраховувати h-індексу науковця;
- враховувати різні варіанти написання прізвища на англійській мові;
- виключати статті, що належать вченим з однаковими прізвищами та ініціалами;
- перевіряти та демонструвати свої експертні оцінки;
- відображати редакційні внески для академічних журналів.

Перехід до Publons можливо здійснити через розділ «Products» на офіційному сайті Clarivate Analytics:

https://clarivate.com/

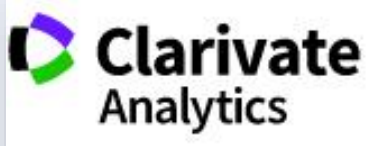

Products 🖌 Sp

Specialty - No

Newsroom -

Training -

About - Blog

### Scientific and Academic Research

Life Science Solutions

Patent Research, Intelligence and Services

Industry Codes and Standards

Trademark Research and Protection

Domain and Brand Protection

Intellectual Property Management

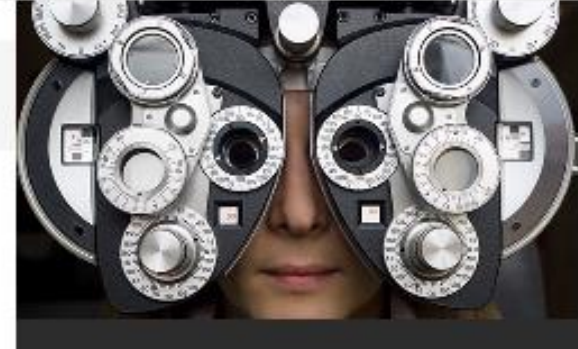

### Publons

Track more of your research impact

### Web of Science

RESEARCH DISCOVERY

Kopernio

EndNote

**EndNote Site License** 

ESEARCH PUBLISHING

ScholarOne

Publons 7

Web of Science Author Connect

Також, Ви можете зареєструватися у Publons за посиланням:

https://publons.com

натиснувши кнопку

# Track more of your research impact

WEB OF SCIENCE

REGISTER

LOG IN

Your publications, citation metrics, peer reviews and journal editing work, in one place.

publons browse community faq Q

CREATE A PUBLONS PROFILE

lons.com/account/register/

Або через ResearcherID :

http://www.researcherid.com

### натиснувши кнопку

## Welcome to the new Web of Science ResearcherID

I have a ResearcherID account

LOGIN TO RESEARCHERID ON PUBLONS

Log in with your usual details to see your ResearcherID profile on Publons.

I want to register

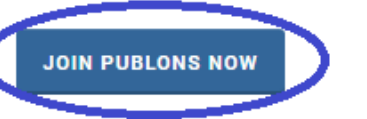

Publons is the new environment where you can benefit from the improved Web of Science ResearcherID, add your publications, track your citations, and manage your Web of Science record.

Learn more: ResearcherID-Publons FAQs For researchers For institutions

Web of Science ResearcherID is now on Publons.

Publons is the new environment where you can benefit from the improved Web of Science ResearcherID, add your publications, track your citations, and manage your Web of Science record.

Log in with your usual details to see your ResearcherID profile on Publons.

If you have any questions, please see the ResearcherID-Publons FAQs or contact researcherid@publons.com.

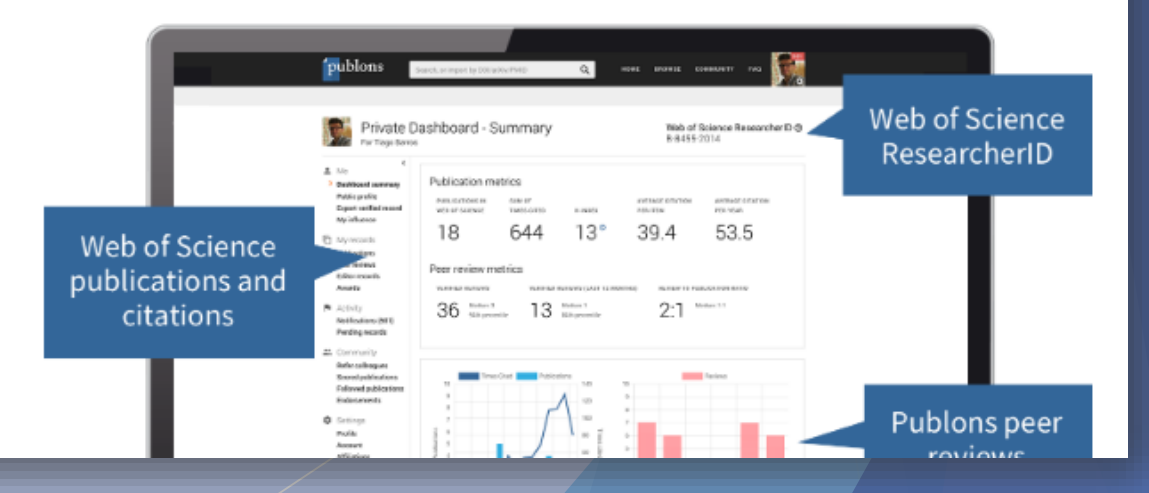

У реєстраційній формі заповніть відповідні поля і натисніть «Register»

### Home 🕨 Register

You can now sign in to Publons, EndNote, Web of Science<sup>®</sup> and Researcher ID with one email address and password.

If you already have an account with one of these products, please sign in with those credentials to start using Publons. Learn more about registering for Publons here.

| Email address |    | Already a member? |
|---------------|----|-------------------|
|               |    | Sign in           |
| Password      |    |                   |
| First name    | OR |                   |
|               |    |                   |
| Last name     |    |                   |

Після заповнення полів на вказаний e-mail висилається повідомлення з посиланням на реєстраційну форму.

Перейдіть за посиланням з e-mail листа для активації створеного профілю.

### publons browse community faq WEB O Q LOG IN REGISTER SCIENC Home 🕨 Register Thank you A registration confirmation has been sent to \*\*\*\*\*\*\*\*\*\* @ \* mail.com You may need to check your spam folder or unblock the domain "@clarivate.com." OK Publons activation request Publons Clarivate Analytics Almost there... Please click on the link below (or copy and paste into your browser) to activate your account: Click here to activate. If you have received this email in error, you do not need to take any action to cancel the registration process. Your email account will not be activated and you will not receive any further emails. Thank you, The Publons team

# Активація

publons BROWSE WEB OF Q COMMUNITY FAQ REGISTER LOG IN SCIENCE Home 🕨 Sign in We recommend you sign in to Publons using your usual email address and reset your password. This will update your password for Publons, EndNote, Web of Science and ResearcherID. If you use different email addresses across existing accounts or have any other questions, find out more here. Sign in to continue with Publons Email address Not a member yet? .....@•mail.com Register Password ...... OR Forgot password? or sign in using G (in)

Після активації увійдіть та налаштуйте свій профіль Publons.

# Знайомство

Пройдіть 3 кроки для ознайомлення з Publons.

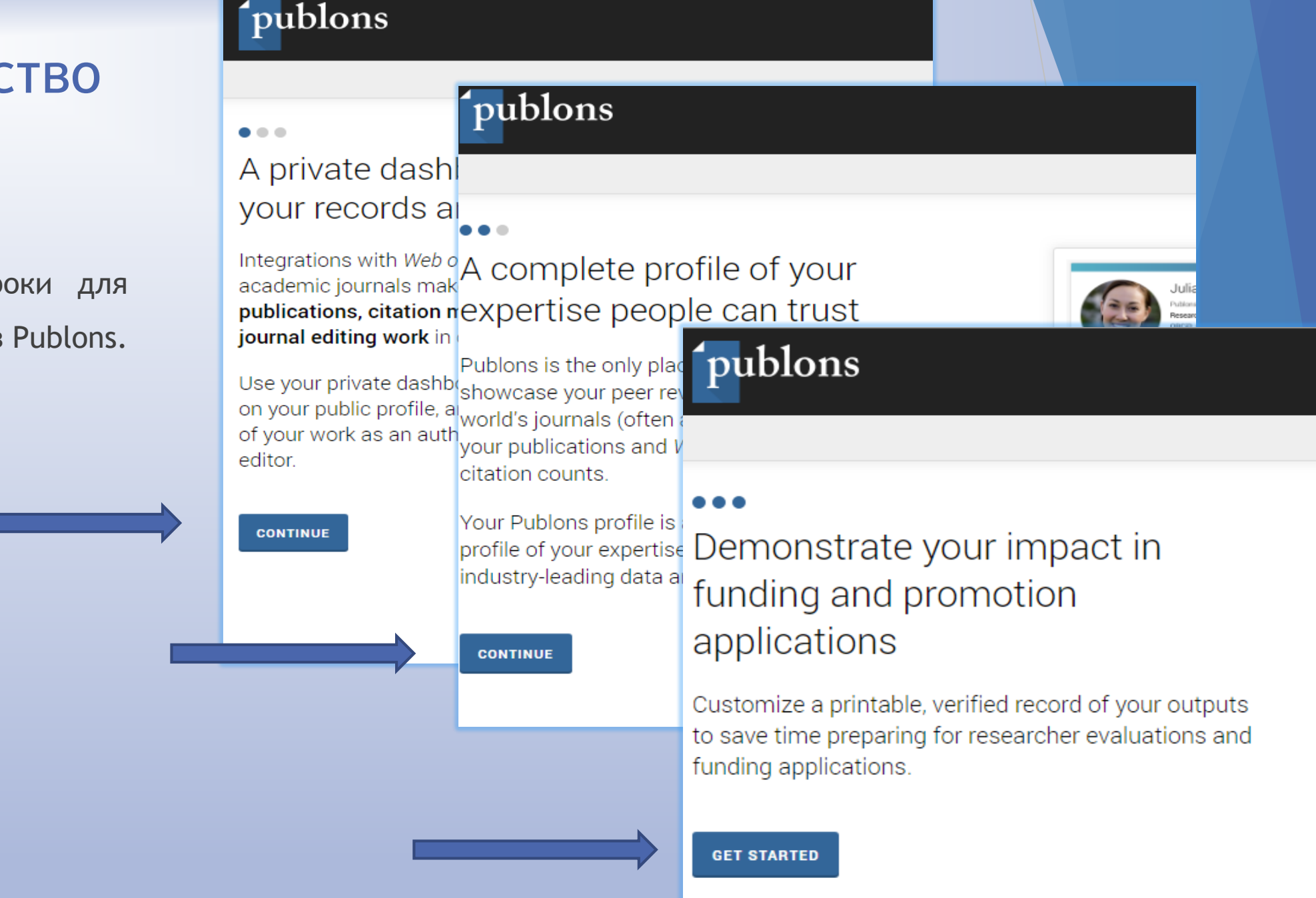

Pub

PREP Tia http:

Pee Perfo until I

Pub

A list

# Налаштування

Перейдіть до персональних налаштувань приватної інформаційної панелі.

Вам буде одразу запропоновано імпортувати публікацій до вашого профілю.

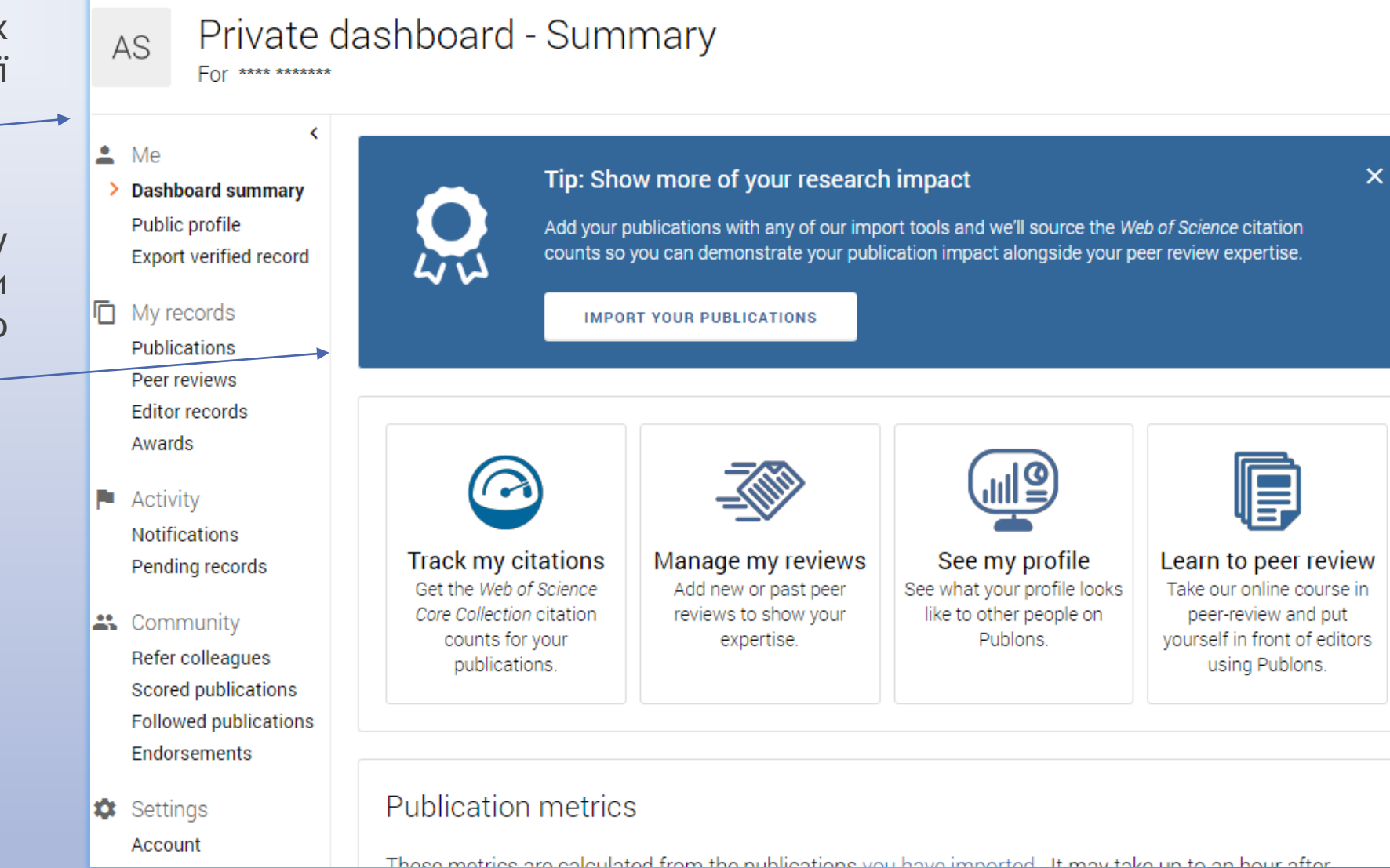

# Налаштування

- Приватна інформаційна
   панель (вигляд і верифікація
   профілю)
- Імпорт публікацій до вашого профілю ——
- Записи науковця (публікації, рецензії, записи редактора, нагороди)
- Діяльність (сповіщення; записи, що очікують)
- Співтовариство (робота з колегами; робота з публікаціями; підтвердження)
- Налаштування профілю (приналежність; електронна пошта; дозволи)

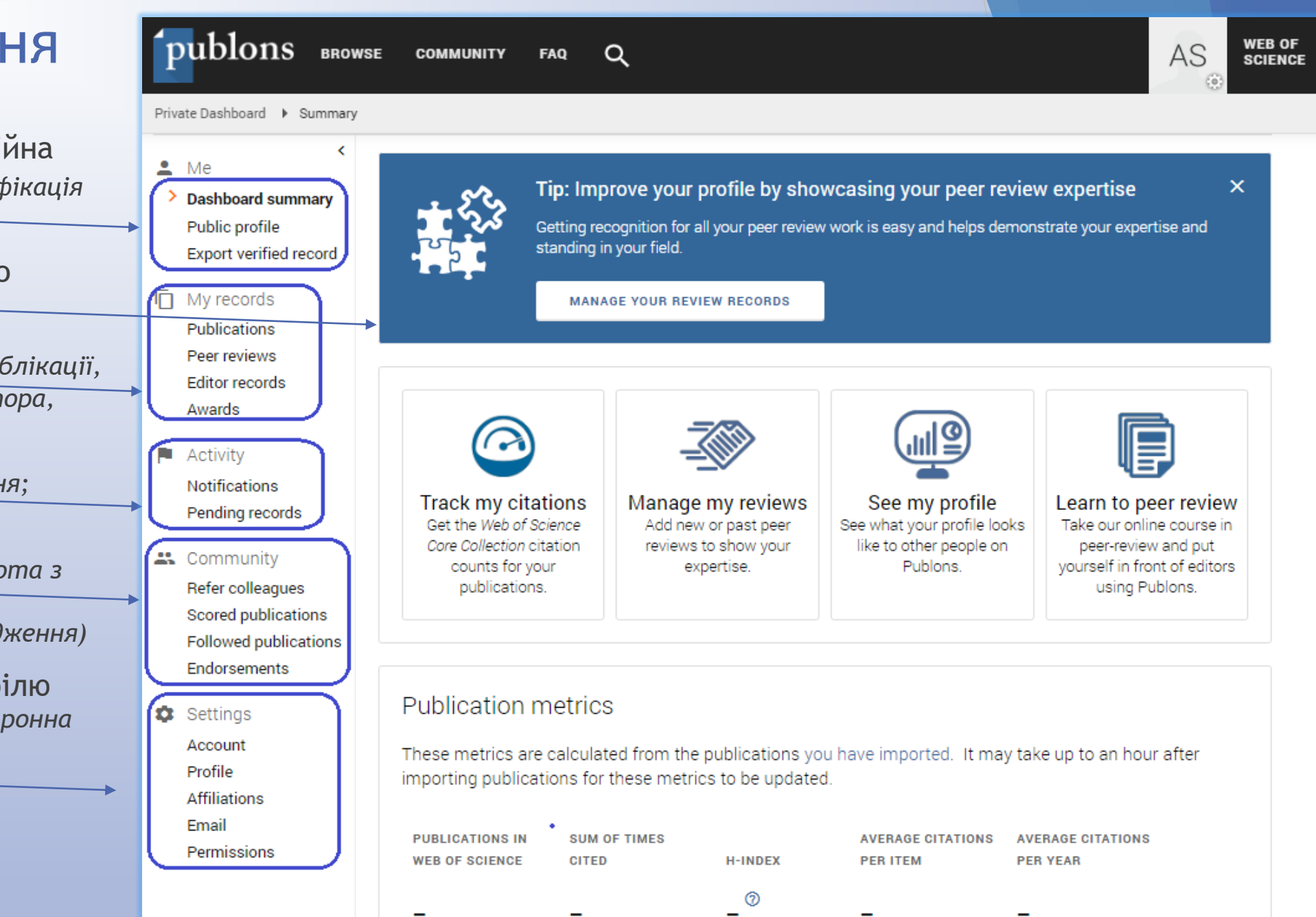

# Приватна інформаційна панель

### Public profile

(перегляд даних вашого профілю, які доступні стороннім користувачам, а також інструменти аналізу наукової діяльності, показники цитування, афіліація, сфера наукових інтересів, тощо.)

### Export verified record

(ваш підтверджений запис свідчить про ваші академічні внески для посилення фінансування та просування заявок. Він демонструє, як часто журнали з високим рейтингом покладаються на ваш досвід і можуть включати в себе історію рецензування, роботу в якості редактора, членство в редакційній колегії, а також вашу діяльність в Академії Publons і нагороди Publons. Докладніше про налаштування підтвердженого запису <u>тут</u>.)

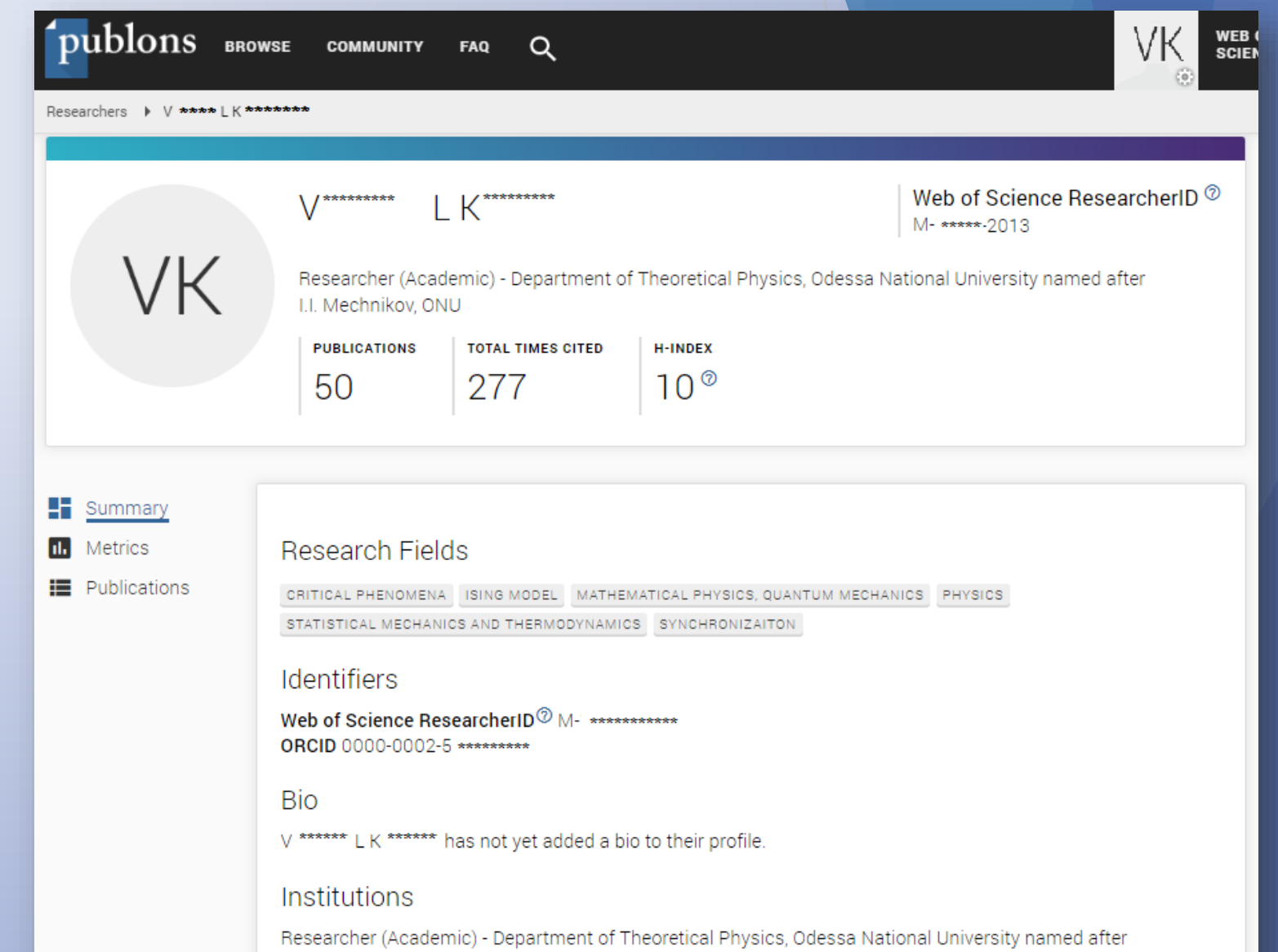

I.I. Mechnikov, ONU - Present

# Імпорт публікацій до вашого профілю

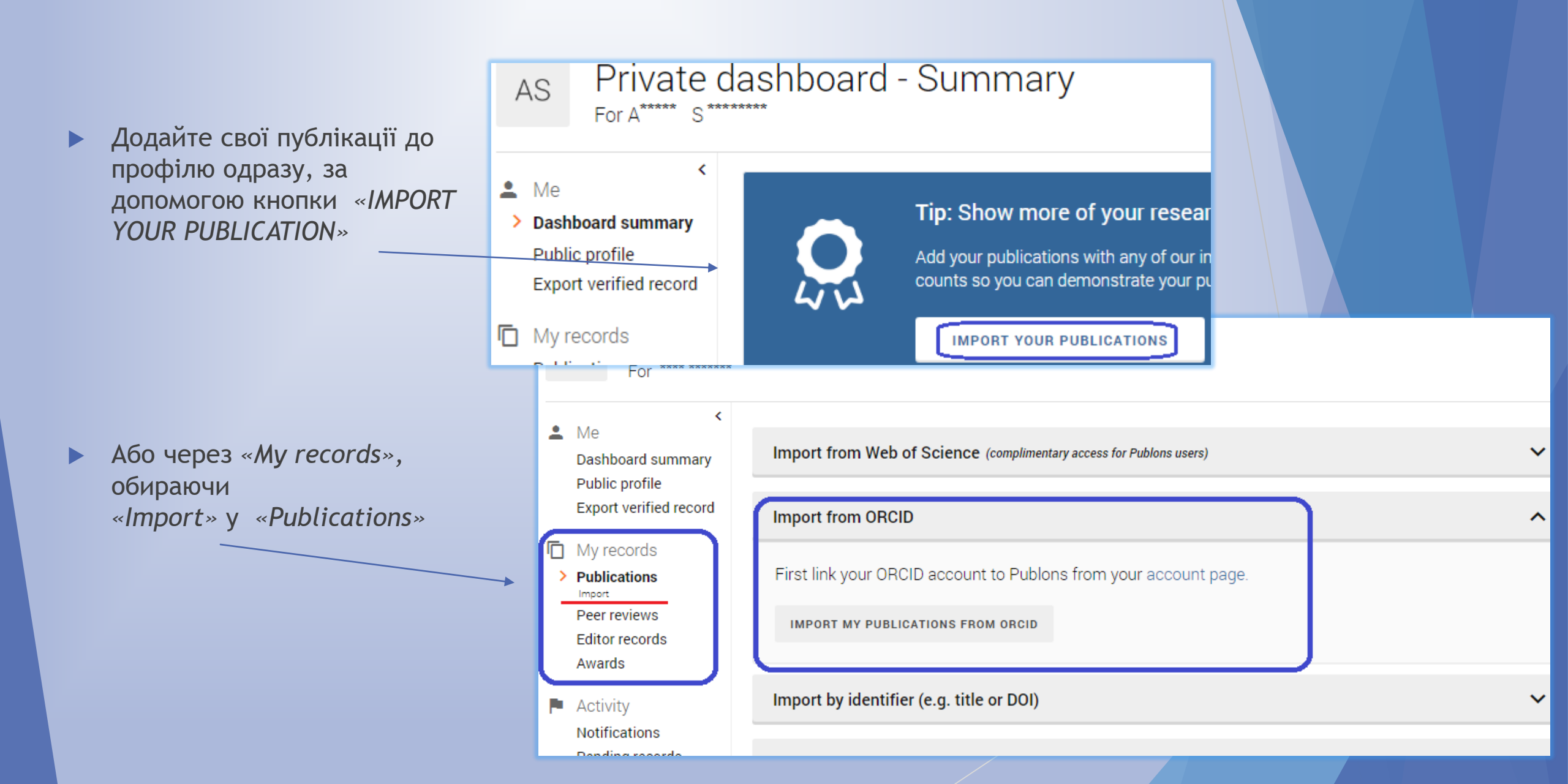

### Записи науковця

В розділі «My records» додайте до профілю власні:

- публікації
- > рецензії
- > записи редактора
- > нагороди

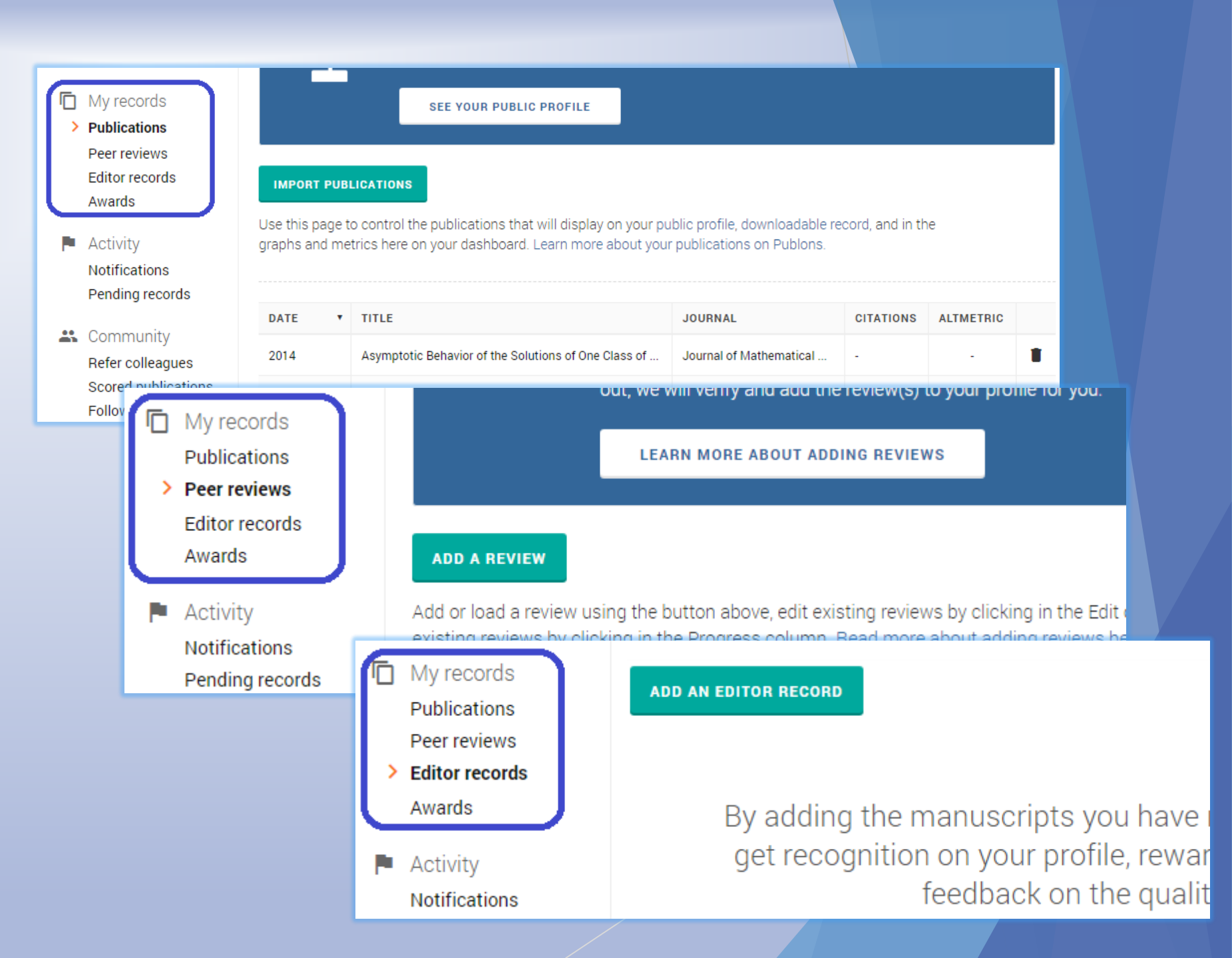

# Діяльність науковця

Розділ «Activity» дає можливість відстежувати повідомлення («Notifications») та очікуючи записи («Pending records»).

Publons дозволяє додавати рецензії, виконані для журналів або конференцій, у ваш загальнодоступний профіль (з обраними налаштуваннями конфіденційності).

> Докладніше про те як додавати рецензії тут.

### publons BROWSE WEB OF COMMUNITY Q AS FAQ SCIENCE Private Dashboard Notifications Private dashboard - Notifications AS < 🛔 Me Do you have a moment to answer a quick question for us? 2 8:40 AM July 3rd, 2019 Dashboard summary Public profile Changes to Researcher Browse Table 8:54 AM June 26th 2019 Export verified record My records publons browse community Publications WEB OF FAQ Q AS SCIENCE Peer reviews Editor records Private Dashboard + Pending Records Awards Private dashboard - Pending records AS Activity Notifications < Pending records 🛔 Me Dashboard summary Public profile You don't have any pending emailed reviews or Export verified record editor records. My records Publications Peer reviews Email a review receipt to reviews@publons.com or an editor record Editor records receipt to edits@publons.com or read more about it here. Awards Pa Activity Notifications Should there be some receipts here? Check that you have verified the email address that you used to send them. You can do this by editing your profile or following the link in the reply. Pending records # Community

# Співтовариство

Спілкуйтесь із колегами використовуючи розділ «Community»

- Refer your colleagues (додавайте e-mail колег власноруч, або з обраних публікацій з Web of Science)
- Scored publications (оцінюйте публікації
   доповнюйте експертні оцінки)
- Followed publications (слідкуйте за публікаціями, для яких ви не є автором, щоб отримувати повідомлення, коли діяльність, пов'язана з ними, відбувається в Publons.)

Endorsements (переглядайте підтверджені експертні оцінки)

### 💄 Me Refer your colleagues Dashboard summary Public profile You can use the tools on this page to invite your friends and colleagues to join Publons. We can either retrieve your co-authors from Web of Science or you can provide a list of co-author details. We will then Export verified record send a short message to those co-authors on your behalf. Read more about this. Community Note you cannot invite co-authors from Web of Science until you have added at least one Web of Science Refer colleagues indexed publication. Click here to import publications from Web of Science. Scored publications Followed publications Provide the names and email addresses of those you would like us to contact on your behalf. Endorsements Settings Name Email Address Accou 🚓 Community Quality Significance Profile Refer colleagues Affiliat Scored publications Is the research well designed and executed? · Does the publication offer new insight into the field? Add a score · Are the methods described in sufficient detail to permit · Does the publication have potential to stimulate further Followed publications replication? research? · Is the publication of interest to more than a specialized Endorsements Are the conclusions supported by the data? audience? Settings Account Quality Significance -Profile Community Affilia ADD A PUBLICATION Fmail Refer colleagues Follow publications of which you are not an author in order to receive notifications when activity relating to them Scored publications occurs on Publons. You can add your own papers from your publication records page. Followed publications Learn more about following publications on Publons. Endorsements 🗯 Settings 📇 Community Review endorsements Refer colleagues Scored publications Followed publications You haven't endorsed any reviews yet. Endorsements 🔹 Settings Account

# Налаштування профілю

Налаштування профілю складається з наступних кроків:

- Аккаунт
- Профіль
- Приналежність
- Електронна пошта
- Дозволи

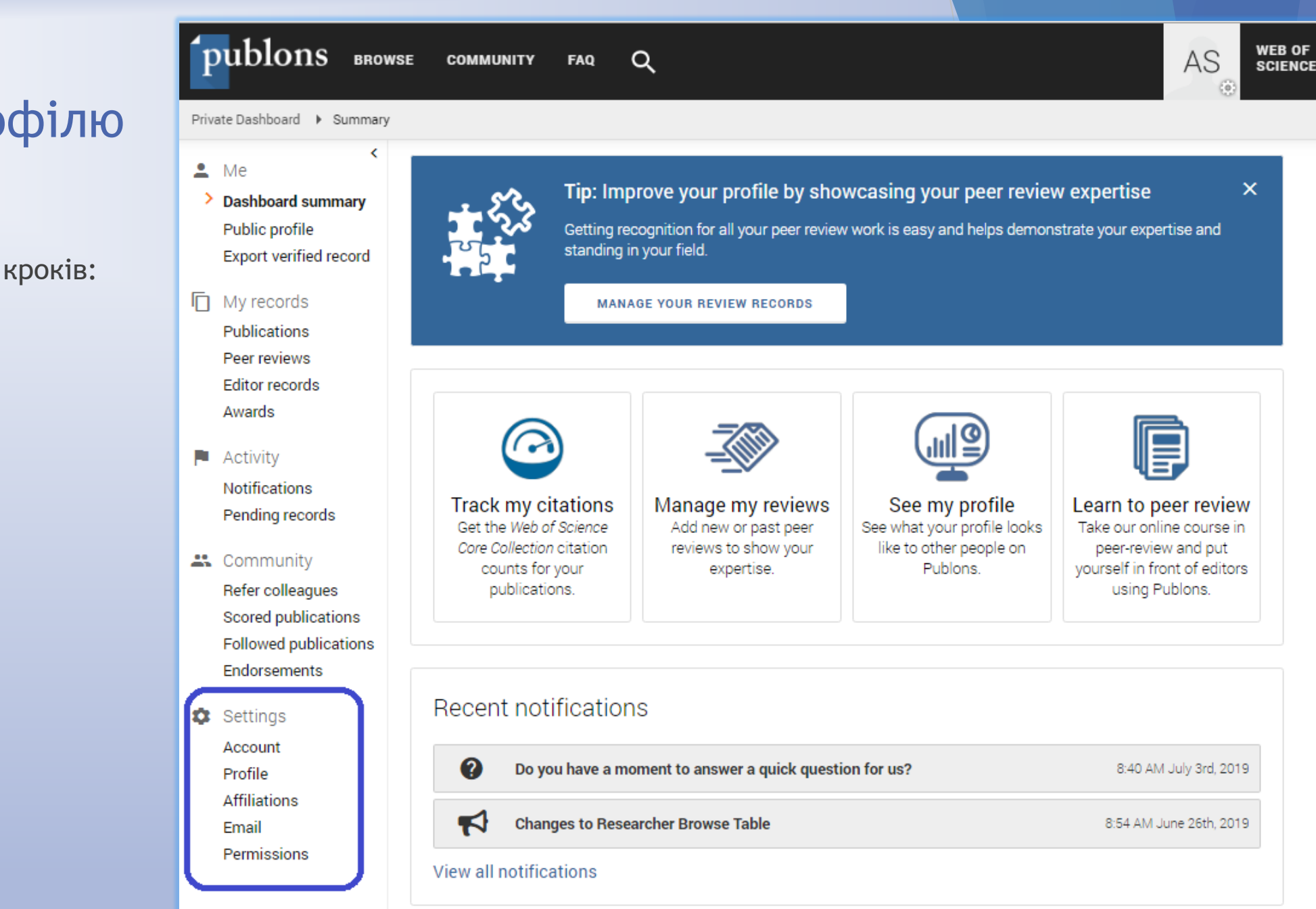

# Налаштування профілю

У розділі «Settings (Account)» змініть налаштування аккаунту:

- редагуйте, або додавайте e-mail
- змінюйте пароль
- прив'язуйте додаткові аккаунти

ORCID

Veb of Science

in LinkedIn

**G** Google

 керуйте профілем, об'єднуйте дублетні записи, або видаляйте.

### Account sign in & security

You can manage emails, create or change your password, connect sign in methods, and request deletion of your account.

Your account sign in & security changes will apply to Web of Science, EndNote, ResearcherID, Publons, and other Clarivate Analytics products.

| Emails                                                                                                  | Password                                                             | Connec     | cted accounts | Delete accou    | int                 |         |     |  |  |
|----------------------------------------------------------------------------------------------------|----------------------------------------------------------------------|------------|---------------|-----------------|---------------------|---------|-----|--|--|
| You may sign in to your account using your Clarivate password and any of your verified email addresses. |                                                                      |            |               |                 |                     |         |     |  |  |
| a *****                                                                                                 | •••••@gma                                                            | iil.com    | Last          | t sign in: 10 M | lay 2019   03:27 PM | Primary | شَّ |  |  |
|                                                                                                    | Emails Pa                                                            | assword    | Connected acc | ounts I         | Delete account      |         |     |  |  |
| a******                                                                                                 |                                                                      |            |               |                 |                     |         |     |  |  |
|                                                                                                    | Your password change will apply across Clarivate Analytics products. |            |               |                 |                     |         |     |  |  |
| Add em                                                                                                  | Your password                                                        | change wit |               | anvate Anaty    | tics products.      |         |     |  |  |

Connected accounts provide flexibility in sign in options. We do not post back information to your social accounts. If you remove a connectount, your email address will not be automatically removed. You can remove the email address from the Emails tab.

| Connect | Connected Accounts                                                   |                   |                    |                |  |  |  |  |  |  |
|---------|----------------------------------------------------------------------|-------------------|--------------------|----------------|--|--|--|--|--|--|
| ÍD      | https://orci                                                         | Remov             |                    |                |  |  |  |  |  |  |
| C       | Emails                                                               | Password          | Connected accounts | Delete account |  |  |  |  |  |  |
| More Op | You may request that we delete your account and remove your profile. |                   |                    |                |  |  |  |  |  |  |
| fin     | Please tell us why you are requesting to have your account deleted.  |                   |                    |                |  |  |  |  |  |  |
|         | O I have                                                             | e a duplicate acc | count              |                |  |  |  |  |  |  |
|         | <u> </u>                                                             |                   |                    |                |  |  |  |  |  |  |

# Налаштування профілю

У розділі «Settings (Profile)» змініть налаштування аккаунту:

Profile photo (змініть фотографію, що відображається у вашому профілі та в інших місцях на сайті)

### Profile details:

- Full Name (запишіть повне ім'я, яке відображається у вашому профілі)
- Alternative Publishing Names (додайте будь-які імена, окрім зазначеного вище повного імені, яке ви опублікували в минулому)
- Country / Region (додайте для можливості пошуку Вас за країною)
- Tell us a bit about yourself (введений тут текст буде відображено у вашому профілі в розділі "Віо". Ми рекомендуємо використовувати цей розділ, щоб викласти Ваші наукові інтереси та історію. Записи не можуть перевищувати 5000 символів.)

Research fields (зазначте галузь досліджень, або наукових інтересів, якими Ви активно займаєтесь, для можливості пошуку Вас іншими науковцями, редакторами видань, або організаціями)

Metrics visibility (надайте дозвіл іншим користувачам переглядати сторінку показників з Вашого профилю)

Збережіть зміни натиснувши «Save profile»

### DUDIONS BROWSE COMMUNITY AS FAQ Q Profile photo 💄 Me Dashboard summary Public profile UPLOAD NEW PHOTO Export verified record AS Accepted file types are .png, .jpg, and .gif My records Publications Peer reviews Editor records Profile details Awards Full Name Tell us a bit about vourself Activity Anna Semenets In 1975 he entered the Odessa State University of Notifications the specialty "Mathematics". It is in this the department of theoretical mathematics for the first Pending records Please add any alternative publishing names in the box below time makes a set for this specialty. to help us match you to your articles. Any additional names In 1980, at the end of the university, he was allocated 🚜 Community can be separated with semicolons: ":" to the Department of Theoretical Mathematics for Refer colleagues work under the contract. Since 1982 - assistant of the Department of Higher Scored publications Alternative publishing names Mathematics. Ganna Semenec Followed publications Since 2003 - Senior Lecturer of the Department of Endorsements Higher Mathematics. Country/Region Scientific direction - differential equations. Ukraine ÷Öt Settinas Account Profile Research fields Affiliations Fmail Select your fields of research here Permissions Research field DIFFERENTIAL EQUATIONS X MATHEMATICAL PHYSICS X MATHEMATICS × Add each field separately. Existing fields will appear in a dropdown as you type. If the field you want to add is not present, add it by pressing enter. Metrics visibility Metrics are displayed on your profile page and provide an overview of your publication and review activity. They will never identify you as the reviewer of a manuscript. Allow others to see your publication and review Allow others to see your Web of Science h-index on metrics your profile SAVE PROFILE

# Налаштування профілю

У розділі «Settings (Affilations)» змініть налаштування аккаунту:

- додайте інститут, наукову установу, або іншу організацію у якій працюєте, чи працювали раніше;
- департамент (відділ, кафедру, тощо);
- посаду, або вчене звання;
- URL-посилання на офіційний сайт установи;
- зазначте роки роботи у тій чи іншій установі;
- позначне основну установу;

Це також дає можливість пошуку Вашого профілю у Publons іншими науковцями, редакторами видань, або організаціями

Збережіть зміни натиснувши «Save changes»

Private Dashboard 🔸 Affiliation Settings

### Editorial board memberships 💄 Me Dashboard summary Add the journals or conferences whose editorial boards you have been a member of, using the current field to Public profile distinguish between contemporary and past appointments. Export verified record Current affiliations will be displayed on your profile. Note that journals/conferences reserve the right to disavow these claims where they believe they are incorrect. My records Publications Peer reviews JOURNAL OR CONFERENCE CURRENT Editor records Journal or Conference Awards ➡+ Add another editorial board membership Activity Notifications Pending records Institution affiliations Community Universities and Academic Institutions you have been affiliated with Refer colleagues These are displayed on your profile and are used in Institution Leaderboard calculations Scored publications Followed publications DEPARTMENT START INSTITUTION ROLE URL END Endorsements Odessa I. I. Mechnikov Nationa Department PhD (mathema URL 2018 Present 🗯 Settings Account Odessa State Academy of Cons Department PhD (mathema URL 2010 2018 Profile Affiliations Email ADD ANOTHER Permissions Other affiliations Other sites and accounts you would like linked from your Publons profile eg. ResearchGate, LinkedIn NAME URL Name URL

ADD AFFILIATION

SAVE CHANGES

# Публічний профіль

Що побачать інші ??

Перегляньте внесені зміни натиснувши «Public profile»

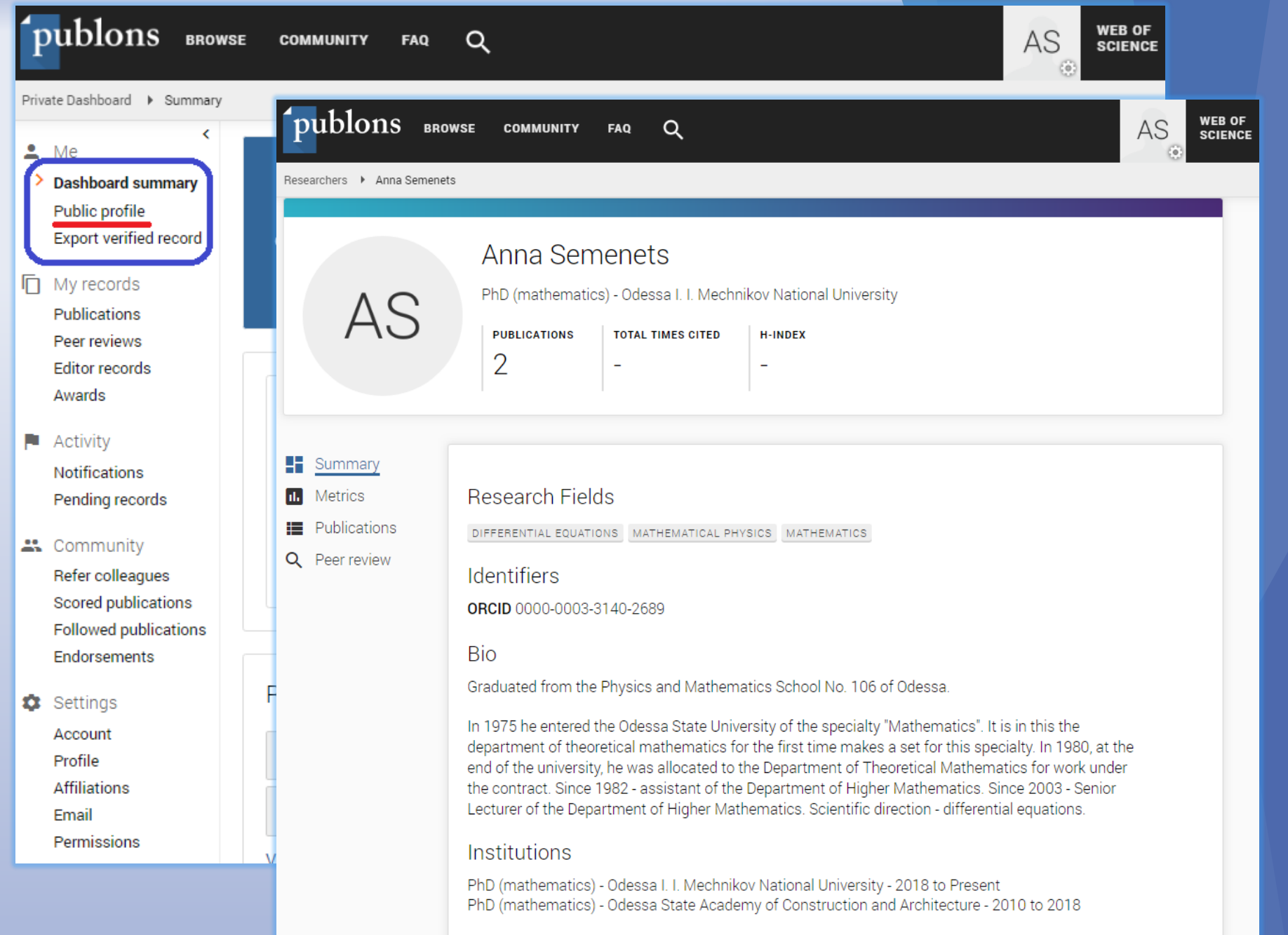

### Affiliations

# ResearcherID

Web of Science ResearcherID <sup>(2)</sup> M- \*\*\*\*\*-2013

ResearcherID - це унікальний ідентифікатор для дослідників у Publons. Зареєструйтеся та імпортуйте ваші публікації з *Web of Science*, щоб отримати можливість дослідження з ResearcherID.

Publons автоматично призначає ResearcherID будь-яким профілям з однією або кількома публікаціями, індексованими Web of Science, які ще не мають ResearcherID.

ResearcherID, а також зміни внесені Вами на Publons, будуть відображені у Web of Science протягом двох тижнів.

# Корисні посилання:

- Publons (<u>https://publons.com</u>)
- Відповіді на запитання стосовно ResearcherID та Publons (https://publons.freshdesk.com/support/solutions)
- Налаштування Publons. Приватна інформаційна панель (https://publons.freshdesk.com/support/solutions/folders/12000012751)
- Верифікація профілю дослідника у Publons (https://publons.freshdesk.com/support/solutions/articles/12000051862)
- Рецензування у Publons (<u>https://publons.freshdesk.com/support/solutions/articles/12000012195</u>)
- Aкадемія Publons (<u>https://publons.com/academy/enrol/</u>)